# Manage Connection Configuration

Last Modified on 04/19/2025 5:49 am EDT

In SyncRoom, you can easily modify sync rules and manage how integrations are configured between your existing Exalate nodes. The interface allows you to work on both sides of the connection simultaneously, displaying the outgoing script from the source side and the incoming script from the destination side on a single screen.

This mirroring feature makes it convenient to write and review integration rules.

# Accessing the Connection Configuration Page

To manage a connection's configuration:

- 1. Navigate to your Network details page.
- 2. Locate the connection in the **Connections list**.
- 3. Click on the **connection name** or the **Edit** button to open the configuration page.

|             |   | Networks / Bootes                                                                                                    | 1                            |  |  |
|-------------|---|----------------------------------------------------------------------------------------------------|------------------------------|--|--|
| MY NETWORKS |   | Network Orlando                                                                                                    |                              |  |  |
| Acquarius   | > | Lorem ipsum dolor sit amet. Lorem ipsum dolor sit amet. Lorem ipsum dolor sit amet dolor sit amet.                            |                              |  |  |
| Orlando     | > |                                                                                                    |                              |  |  |
| Cassiopeia  | > | G Connections                                                                                                    |                              |  |  |
|             |   | Connections in Orlando + Import connections                                                                                   | Network visual               |  |  |
|             |   | Q Search ÷ Sort by                                                                                                    | now                          |  |  |
|             |   | now       PMs_to_DevTeam       ➤ Edit       ::         Last Sync       2 days ago (Bell-3 ↔ 420)       Synced Pairs       102 | PMs Team                     |  |  |
|             |   | Last Sync       17 minutes ago (SUP-123 ↔ DEV-345)         Synced Pairs       358                                             | Dev Team  Cloud Ops  Support |  |  |

## **Editing and Creating Versions**

Once on the connection configuration page, you'll see the current sync rules. To make changes:

#### 1. Either Create a new version or select Open latest draft.

This ensures you don't modify the active configuration directly. Changes are automatically saved as drafts, so you don't need to manually save them. You can modify drafts freely before publishing.

| SvncRoom   | • You're looking at an active version of this connection. To edit, create a new version or select an existing                                                                                                    | ) draft.                                                                                                    |  |  |  |
|------------|----------------------------------------------------------------------------------------------------|----------------------------------------------------------------------------------------------------|--|--|--|
| S Networks | Networks / Mariana Network / San Jose to Malaga         Connection: Malaga_to_San Jose         Image: Image: |                                                                                                    |  |  |  |
|            | Triggers                                                                                                    | + Add trigger                                                                                                    |  |  |  |
|            | Entity Query                                                                                                    | Status                                                                                                    |  |  |  |
|            | Scripts                                                                                                    |                                                                                                    |  |  |  |
|            | Outgoing script<br>From San Jose                                                                                                    | Incoming script<br>Into Malaga                                                                                                    |  |  |  |
| [→ Log out | 1     replica.key     = workItem.key       2     replica.summary     = workItem.ssignee       3     replica.description     = nodeHelper.striptint[WorkItem.description]       5     replica.type     = workItem.type       6     replica.type     = workItem.type       7     replica.tabels     = workItem.type       8     replica.coments     = workItem.typitml[WorkItem.com       9     replica.coments     = workItem.atchments       10     replica.tachements     = workItem.atchments       11     replica.project     = workItem.areaPath       12     replica.areaPath     = workItem.areaPath                                                                                                    | <pre>if(firstSync){     // Set type name from source entity, if not found set a default     workItem.projectKey = "Test"     workItem.typeName = nodeHelper.getIssueType(replica.type?.name)?.na     }      workItem.description = replica.summary     workItem.description = replica.description     workItem.atachementKelper.mergeAttachments(workItem, re     workItem.atachementKelper.mergeComments(workItem, replica)     workItem.labels = replica.labels     workItem.priority = replica.priority </pre> |  |  |  |

- 2. Click the **Edit** button to open the editor.
- 3. Edit sync rules.
- 4. Click **Save Script** to save the version or **Start TestRun** to test your configuration.

More details on **TestRun** can be found in a dedicated article.

- 5. Click **Add Trigger** to create one or multiple triggers for the current configuration version.
- 6. Click **Publish Version** if you want to activate the configuration.

#### **Switching Connection Direction**

When editing a connection, remember that changes apply only to one direction at a time. To ensure a complete configuration, click the **Switch Direction** button to modify the sync rules for the opposite flow. This will create a new version (or draft) for that direction, which also needs to be reviewed and published.

| • You're looking at an active version of this connection. To edit, create a new version or select an existing draft. |  |  |  |  |  |  |
|----------------------------------------------------------------------------------------------------|--|--|--|--|--|--|
|                                                                                                    |  |  |  |  |  |  |
| Networks / Mariana Network / San Jose / Malaga to San Jose                                                           |  |  |  |  |  |  |
| Connection: Malaga_to_SanJose                                                                                        |  |  |  |  |  |  |
| $\neq$ $\bigcirc$ Malaga $\rightarrow$ $\bigcirc$ San Jose                                                           |  |  |  |  |  |  |
|                                                                                                    |  |  |  |  |  |  |
| Version 1 (Active) • New version                                                                                     |  |  |  |  |  |  |
|                                                                                                    |  |  |  |  |  |  |

### **Versioning Details**

All configuration versions for a connection are available under the **Version dropdown** below the connection name.

Versions have the following statuses:

#### • Active:

The currently published configuration. It cannot be edited directly. To make changes, create a new version, which will be an exact copy of the Active version.

• Draft:

A draft is an editable copy of the Active version. You can modify it freely, and changes are auto-saved. A draft can be published when ready.

#### • Archived:

When a new version is published, the previous Active version is archived. You can restore an archived version by selecting **Restore version**, which creates a new draft that can be edited and published.

This versioning system ensures that your active configurations remain stable while giving you the flexibility to refine and update your integration rules as needed.

|                                       | • You're looking at an active version of this connection. To edit, create a new version or select an existing draft. |                           |  |  |  |  |  |
|---------------------------------------|----------------------------------------------------------------------------------------------------|---------------------------|--|--|--|--|--|
|                                       | Networks / Mariana Network / San Jose / San Jose to Malana                                                           |                           |  |  |  |  |  |
| S Networks                            | Connection: Melaga to San Jose                                                                                       |                           |  |  |  |  |  |
|                                       |                                                                                                    |                           |  |  |  |  |  |
|                                       | Z U San Jose → U Malaga                                                                                              |                           |  |  |  |  |  |
|                                       | Version 1 (Active)                                                                                                   | View connection details > |  |  |  |  |  |
|                                       | Version 1 (Active)<br>Last updated at 3/22/2025. 3:57:06 PM, by E. User                                              |                           |  |  |  |  |  |
| Product                               | Version 2 (Draft)                                                                                                    | + Add trigger             |  |  |  |  |  |
| About Us 🛛                            | Last updated at 3/31/2025, 4:53:16 PM, by E. User                                                                    | Status                    |  |  |  |  |  |
| Release History I                     |                                                                                                    |                           |  |  |  |  |  |
| Glossary 🛛                            |                                                                                                    |                           |  |  |  |  |  |
| API Reference I                       |                                                                                                    |                           |  |  |  |  |  |
| ONSetunitys PAGE                      |                                                                                                    |                           |  |  |  |  |  |
| Pricing and Licensin                  | <b>g</b> []                                                                                                    |                           |  |  |  |  |  |
| Resources                             | Resources                                                                                                    |                           |  |  |  |  |  |
| Subscribe for a weekly Exalate hack D |                                                                                                    |                           |  |  |  |  |  |
| Academy 🛛                             |                                                                                                    |                           |  |  |  |  |  |
| Blog D                                |                                                                                                    |                           |  |  |  |  |  |
| YouTube Channel I                     |                                                                                                    |                           |  |  |  |  |  |
| Ebooks 🛛                              |                                                                                                    |                           |  |  |  |  |  |
| Still need help?                      |                                                                                                    |                           |  |  |  |  |  |
| Join our Community                    | ý D                                                                                                    |                           |  |  |  |  |  |
| Visit our Service De                  | sk 🛛                                                                                                    |                           |  |  |  |  |  |
| Find a Partner D                      |                                                                                                    |                           |  |  |  |  |  |
|                                       |                                                                                                    |                           |  |  |  |  |  |